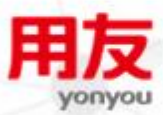

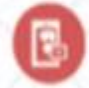

B

# iUAP企业互联网开放平台

бИ

R

iUAP AE V2.3 发版说明

iUAP 丛书-发版说明

## 版权

©2015用友集团版权所有。

未经用友集团的书面许可,本发版说明任何整体或部分的内容不得被复制、复印、翻译或缩减以用于任何目的。本发版说明的内容在未经通知的情形下可能会发生改变,敬请 留意。请注意:本发版说明的内容并不代表用友软件所做的承诺。

## iUAP<sub>企业互联网开放平台</sub>

| 版权 | !             |               | . 2 |
|----|---------------|---------------|-----|
| 日录 |               |               | . 3 |
| 1. | 概述            |               | . 4 |
| 2. | 本版修           | 行             | . 5 |
| 3. | 产品特           | 性             | . 6 |
| 4. | 产品范           | 围             | . 7 |
| 5. | 产品功           | 1能            | . 8 |
|    | 5. 1.         | 创建 JOB,执行全量抽取 | . 8 |
|    | 5. <i>2</i> . | 创建 JOB,执行增量抽取 | . 8 |
|    | <i>5. 3.</i>  | 表对比功能         | .9  |
|    | <i>5. 4.</i>  | 日志查询          | 11  |
|    |               |               |     |

## 1. 概述

用友数据处理平台数据加速引擎(Acceleration Engine,以下简称 AE)是用友 iUAP 统一应用平台的有 机组成部分,是用友企业级数据处理综合产品套件,它采用 JavaEE 架构,结合 iUAP 平台的主数据管理、 ESB 等产品,可为企业提供从数据管理到数据治理的全面综合解决方案。

AE 产品主要包含实时数据集成(Changed Data Capture,以下简称 CDC)和列式数据库, UAP CDC 可 独立部署运作,解决实时数据集成的企业问题。

## 2. 本版修订

AE 2.3 版的主要修订包括:

- 实时数据捕获工具 CDC 支持 Oracle 到 DB2BLU 的全量及增量数据抽取
- CDC 工具交互操作优化
- DB2BLU 静默安装脚本,提供 AIX、Linux、及 Windows 版本。
- 表对比功能增强
- 左侧导航面板排序规则优化

**iUAP**企业互联网开放平台

### 3. 产品特性

AE 2.3 的产品特性主要包括:

- 1. 全新的界面布局、UI设计及交互操作。
- 2. 支持 Oracle 到 oracle、oralce 到 GBase 的实时数据抽取。
- 3. 支持 Oracle 到 oracle、oralce 到 GBase 的全量、增量数据抽取。
- 4. 表对比功能:新增、修改、删除。
- 5. 表对比功能:可以对表对比任务进行执行、停止;并且刷新运行结果。
- 6. 表对比功能:用户可以指定主键。
- 7. 邮件订阅功能:新增、修改、删除。
- 8. 代理列表功能:新增、删除、修改、测试连接。
- 9. 数据源管理功能:新增、删除、修改、测试连接。
- 10. 作业对象管理功能:新增、删除、修改。
- 11. 生产引擎对象管理:新增、删除、修改。
- 12. 生产引擎对象管理:运行、挂起、停止
- 13. 消费引擎对象管理:新增、删除、修改。
- 14. 消费引擎对象管理:运行、挂起、停止
- 15. 工作区: 拓扑图展示当前作业对象。
- 16. 左侧树: 作业和数据源管理两种视图切换。可过滤对象。
- 17. 属性面板:可以修改对象属性,包括生产引擎、消费引擎、作业、拦截器、过滤器等。
- 18. 数据初始化功能。
- 19. 全量同步表数据
- 20. 同步表结构
- 21. 历史日志查询功能。
- 22. 当前日志查询功能。
- 23. 运行状态监控功能。
- 24. 数据异常处理机制。
- 25. 可以 linux、windows 环境,一台电脑/多电脑部署。

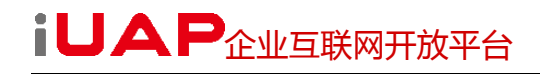

# 4. 产品范围

| 产品领域     | 产品模块    |  |  |  |
|----------|---------|--|--|--|
| 粉捉从珊亚厶   | UAP CDC |  |  |  |
| <u> </u> | 列式数据库   |  |  |  |

#### **iUAP**企业互联网开放平台

## 5. 产品功能

CDC 是一个跨不同数据库的实时数据复制解决方案,目前支持 Oracle, IBM DB2, GBase 等数据库。CDC 通过读取源数据库的日志获取变化的数据,并经过适当的转换将数据复制到数据目标中。

UAP CDC 操作简单易上手,用户可以轻松创建、配置、监控与管理各种数据复制任务,进行实时数据 集成。

CDC 可以创建代理、数据源、生产引擎、消费引擎及作业等对象。一般,一个作业由数据源、生产引擎、消费引擎组成。一个代理可以创建多个生产引擎,消费引擎。

#### 5.1. 创建 JOB,执行全量抽取

操作步骤:

- 1. 新建代理。
- 2. 新建源端数据源和目标端数据源。并且初始化目标端数据源。
- 3. 新建 JOB,执行 JOB 向导,创建生产引擎和消费引擎。

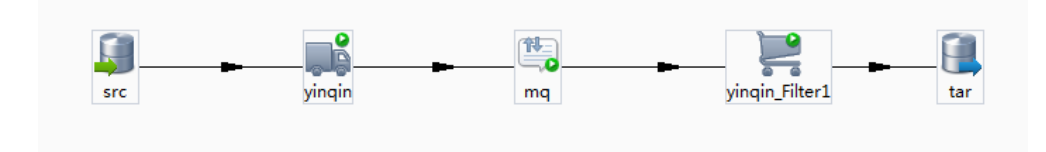

4. 执行同步表结构,同步表数据。

在导航面板中,选中 JOB,点击工具栏中的 <sup>5</sup>,即可同步表结构;点击工具栏中的 <sup>1</sup>,即可同 步表数据。

#### 5.2. 创建 JOB,执行增量抽取

CDC 可以实现增量抽取数据。

- 1. 新建代理。
- 2. 新建源端数据源和目标端数据源。并且初始化目标端数据源。
- 3. 新建 JOB,执行 JOB 向导,创建生产引擎和消费引擎。
- 4. 启动 JOB。

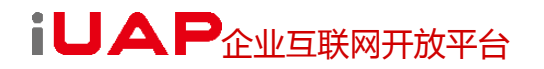

#### 5.3. 表对比功能

step1. 在工具栏中,选中 🗐, 弹出如下对话框:

| <b>-</b>   |              |     |      |        |      |         |  |  |  |
|------------|--------------|-----|------|--------|------|---------|--|--|--|
|            | *表对比名称 duibi | i   |      |        |      |         |  |  |  |
| 1          | *源数据源        |     | •    | *目标数据源 |      |         |  |  |  |
| -          | *输出路径        |     |      | 邮件     |      |         |  |  |  |
| <b>*</b> 对 | 比列表          |     |      |        |      | 2 添加 删除 |  |  |  |
| 钡          | 東東観式         | 源表名 | 源表主键 | 目标表模式  | 目标表名 | 目标表主键   |  |  |  |
|            |              |     |      |        |      |         |  |  |  |
|            |              |     |      |        |      |         |  |  |  |
|            |              |     |      |        |      |         |  |  |  |
|            |              |     |      |        |      |         |  |  |  |
|            |              |     |      |        |      |         |  |  |  |
|            |              |     |      |        |      |         |  |  |  |
|            |              |     |      |        |      |         |  |  |  |
|            |              |     |      |        |      |         |  |  |  |
|            |              |     |      |        |      |         |  |  |  |
|            |              |     |      |        |      |         |  |  |  |
|            |              |     |      |        |      |         |  |  |  |
|            |              |     |      |        |      |         |  |  |  |
|            |              |     |      |        |      |         |  |  |  |
|            |              |     |      |        |      |         |  |  |  |
|            |              |     |      |        |      |         |  |  |  |
|            | 77.55        |     |      |        |      |         |  |  |  |
| 同的         | 波 >>         |     |      |        |      | 确定取消    |  |  |  |

如上图所示第一步填写基本信息,第二步选择"添加按钮"。

step2. 弹出如下对话框,选择要比对的表:

# iUAP<sub>企业互联网开放平台</sub>

| 🐴 表对比                                                                                                    | X                                                                               |
|----------------------------------------------------------------------------------------------------|---------------------------------------------------------------------------------|
| *源模式 AEDI_DEMO                                                                                                    | *目标模式 RDI2 🗾                                                                    |
| *源表<br>文述語<br>Q1<br>Q2<br>Q3<br>Q3<br>Q4<br>REGION<br>SALES_FACT<br>SALES_FACT<br>SALES_FACT_1997<br>SALES_FACT_1997<br>SALES_FACT_1998<br>SCHOOL<br>STORE<br>STUDENT<br>STUDENT | *目标表<br>ARAF_BUSIDATAI_RDI_1<br>CONSUMED_TX<br>SCHOOL<br>STUDENT<br>STUDENTTEST |
|                                                                                                    |                                                                                 |
| 1,选择源表模式和源表                                                                                                    | 2,选择对应要比对的目标表模式<br>和目标表                                                         |
|                                                                                                    | 确定取消                                                                            |

step3. 点击确定,添加表对比成功!

| 🗳 基本信息配置               |                   |      |                       |        | ×     |  |  |  |
|------------------------|-------------------|------|-----------------------|--------|-------|--|--|--|
| ★表对比名称 duib            | i                 |      |                       |        |       |  |  |  |
| ∗源数据源 <mark>src</mark> |                   | •    | *目标数据源 tarOracle 			▼ |        |       |  |  |  |
| ·<br>★输出路径 d:\1        | og. txt           |      | 邮件 [                  |        | •     |  |  |  |
| ,                      |                   |      | 1                     |        |       |  |  |  |
| <u>*对比列表</u>           |                   |      |                       |        | 添加    |  |  |  |
| 源表模式                   | 源表名<br>WANGLOGOO1 | 源表主键 | 目标表模式<br>RDT2         | 目标表名   | 目标表主键 |  |  |  |
| ALDI_DLino             | "AROLQOOOT        |      | IDIZ                  | SCHOOL |       |  |  |  |
| 4                      |                   |      |                       |        |       |  |  |  |
|                        |                   |      |                       |        |       |  |  |  |
|                        |                   |      |                       |        |       |  |  |  |
|                        |                   |      |                       |        |       |  |  |  |
|                        |                   |      |                       |        |       |  |  |  |
|                        |                   |      |                       |        |       |  |  |  |
|                        |                   |      |                       |        |       |  |  |  |
|                        |                   |      |                       |        |       |  |  |  |
|                        |                   |      |                       |        |       |  |  |  |
|                        |                   |      |                       |        |       |  |  |  |
|                        |                   |      |                       |        |       |  |  |  |
|                        |                   |      |                       |        |       |  |  |  |
|                        |                   |      |                       |        |       |  |  |  |
| 高級 >>                  |                   |      |                       |        | 确定取消  |  |  |  |

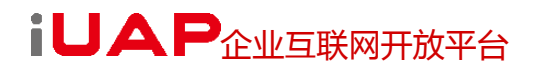

#### 5.4. 日志查询

可以在日志查询面板,对日志进行查询。分为实时日志查询和历史日志查询。如下图为在 JOB 运行状态的实时日志刷新面板。

| 对象名称 |    | 级别 🔻 🕅 | 内容  | 7 |  |   |  |  |  |
|------|----|--------|-----|---|--|---|--|--|--|
| 对象名称 | 级别 | 时间     | 内容  |   |  |   |  |  |  |
|      |    |        |     |   |  |   |  |  |  |
|      |    |        |     |   |  |   |  |  |  |
|      |    |        |     |   |  |   |  |  |  |
|      |    |        |     |   |  |   |  |  |  |
|      |    |        |     |   |  |   |  |  |  |
|      |    |        |     |   |  |   |  |  |  |
|      |    |        |     |   |  |   |  |  |  |
| •    |    |        | III |   |  | Þ |  |  |  |
|      |    |        |     |   |  |   |  |  |  |

选择【文件】一【历史日志查询】,或者在实时日志查询面板中点击 1,进入历史日志查询面板,如下图所示:

| 🔨 历史日志查询 📃 🔤 🔤 |          |                |   |      |            |          |    |    |    |  |
|----------------|----------|----------------|---|------|------------|----------|----|----|----|--|
| 对象名            | 称生产者     | 过滤器1           | Ŧ | 日志级别 |            | -        | 内容 |    |    |  |
| 开始日            | 期 2014-( | 07-03 00:00:00 | Ŧ | 结束日期 | 2014-07-03 | 14:13:31 | -  | 查询 | 导出 |  |
| 序号             | 日志级别     | 时间             |   | P    | 容          |          |    |    |    |  |
|                |          |                |   |      |            |          |    |    |    |  |
|                |          |                |   |      |            |          |    |    |    |  |
|                |          |                |   |      |            |          |    |    |    |  |
|                |          |                |   |      |            |          |    |    |    |  |
|                |          |                |   |      |            |          |    |    |    |  |
|                |          |                |   |      |            |          |    |    |    |  |
|                |          |                |   |      |            |          |    |    |    |  |

可以对查询结果进行导出。可以选择导出的行数及导出路径。如下图所示:

其他操作,略。可参看《UAP CDC 操作手册》